## **Making Changes to Form W-4**

- 1. Log in to <u>HCM HR/Payroll System</u>
- 2. First select "Employee Self Service" and then select "Payroll".

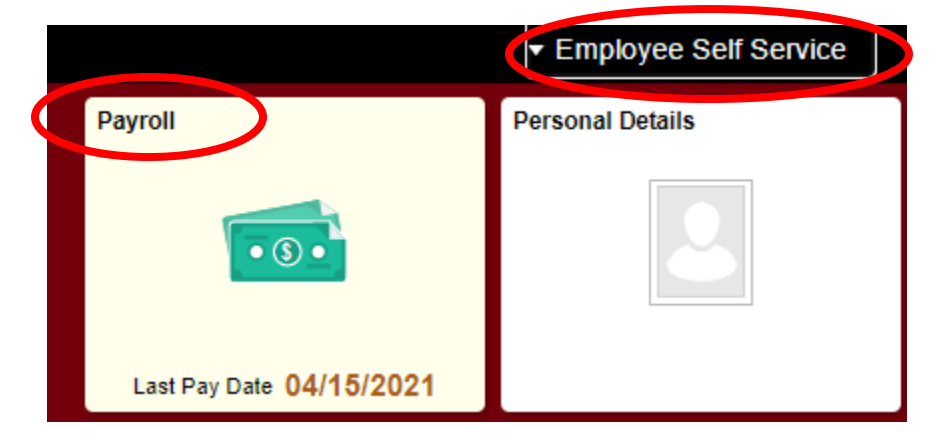

3. Select "USC Tax Withholding".

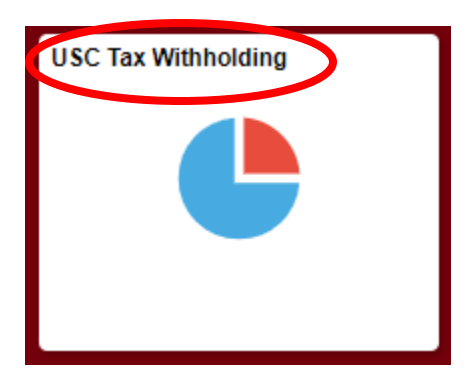

 Select "Tax Withholding – Federal" and (or) "Tax Withholding – State" to make changes to Form W-4.

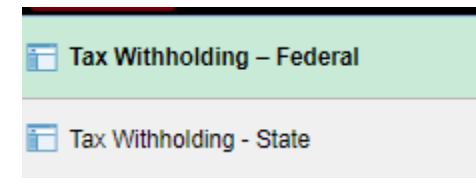

5. Once changes are completed on each form select "Submit" at the very bottom of the page.

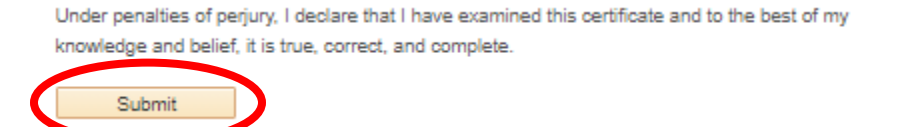